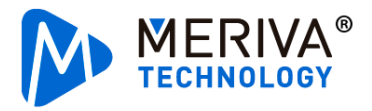

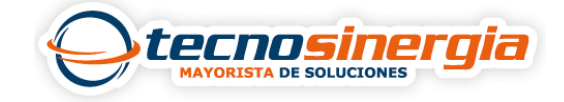

En el siguiente artículo veremos como generar un grupo de cámaras, esto con la finalidad de tener una mejor organización.

1.Es necesario ir a la siguiente ruta Administración de recursos → Configuración grupo de canales → Añadir

| NVMS                                   | A<br>Pagina de Inicio | X<br>Administración de recursos | Vista en vivo1* | Grabar Reproduc | ccion +                           |  |
|----------------------------------------|-----------------------|---------------------------------|-----------------|-----------------|-----------------------------------|--|
| Agregar, Editar o Eliminar dispositivo |                       | Configuración del disposit      | ivo Configu     | racion del area | Configuración de grupo de canales |  |
| Añadir Eliminar                        | 1                     |                                 |                 | В               | usqueda                           |  |

En este apartado tenemos que configurar el **nombre** de nuestro canal, cuanto **tiempo** se mostrará en pantalla y si pertenece o se **deriva de algún otro canal** (1), posterior a eso se seleccionan los **equipos (2)** que pertenecerán a dicho grupo, esto se hace pasándolos al lado derecho con el **símbolo > (3)**, finalmente damos clic en **Ok** (4).

| Agregar grupo de Canales                         |                                 |  |  |  |  |
|--------------------------------------------------|---------------------------------|--|--|--|--|
| Nombre del grupo de canales Cámaras Barra        |                                 |  |  |  |  |
| Teclado Numerico 1                               | 1                               |  |  |  |  |
| Tiempo de Permanencia 20Segundo                  | ±                               |  |  |  |  |
| Parent Channel Group 🧱 Cámaras Almacén           |                                 |  |  |  |  |
| Canal Seleccionable                              | Canal Seleccionado              |  |  |  |  |
| ▲ 🗌 default area                                 |                                 |  |  |  |  |
|                                                  |                                 |  |  |  |  |
| Device Name_Cámara1                              |                                 |  |  |  |  |
| ☑ Device Name_Cámara2                            |                                 |  |  |  |  |
| ☑ Device Name_Cámara3 2                          |                                 |  |  |  |  |
| ☑ Device Name_Cámara4                            |                                 |  |  |  |  |
| 🗆 E3                                             |                                 |  |  |  |  |
|                                                  |                                 |  |  |  |  |
| Busqueda Q Seleccionar todo Marcha atrás Limpiar | todo <mark>4</mark> OK Cancelar |  |  |  |  |

Listo, nuestro grupo ha sido creado.

| Nombre del grupo de canales | Numero de canal | Editar | Eliminar |
|-----------------------------|-----------------|--------|----------|
| Cámaras Almacén             | 2               |        |          |
| 🗱 Cámaras Barra             | 0               |        |          |